# 如何在Cisco IP電話7800和8800多平台系列上執 行遠端Ping測試

### 目標

如果Cisco IP電話無法工作或註冊失敗,可能的原因可能是網路錯誤或配置錯誤。您可能需要 執行一些故障排除步驟才能瞭解導致問題的原因。識別問題的一種方法是在電話上對特定IP地 址或域名執行ping測試。這樣,電話就可以嘗試到達特定目標並在網頁上顯示結果。

本文旨在展示如何在Cisco IP電話7800系列和Cisco IP電話8800系列上執行遠端ping測試。

#### 適用裝置

- IP Phone 7800系列
- IP Phone 8800系列

#### 軟體版本

• 11.0.1

## 遠端Ping測試

步驟1.在IP電話上按Applications按鈕確定其IP地址。

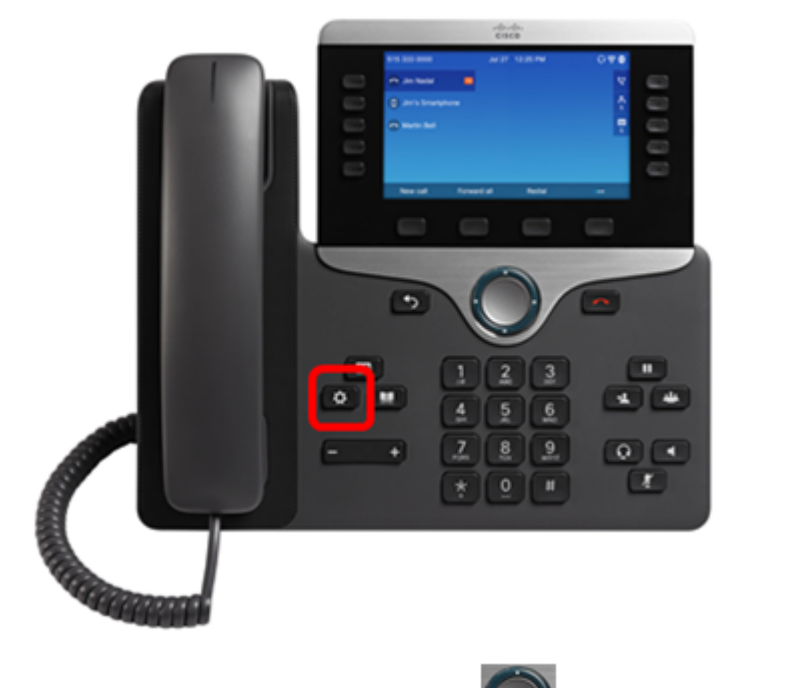

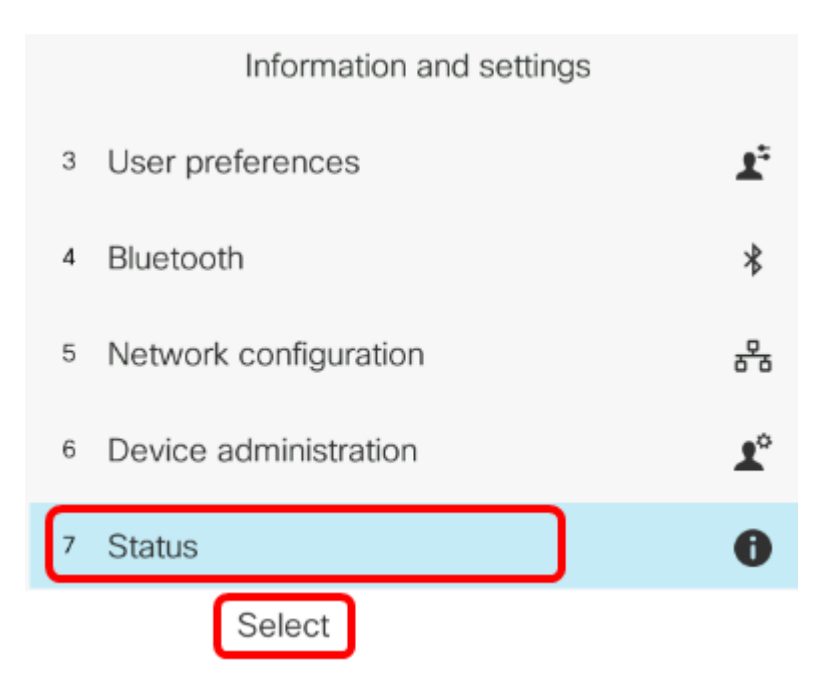

步驟3.導覽至Network status,然後按Select軟鍵。

| Status |                     |  |
|--------|---------------------|--|
| 1      | Product information |  |
| 2      | Network status      |  |
| 3      | Phone status        |  |
| 4      | Report problem      |  |
| 5      | Reboot history      |  |
|        | Select              |  |

步驟4.查詢IP地址並記下它。在本例中,IP地址為192.168.2.139。

| Network status  |               |  |
|-----------------|---------------|--|
| Network type    | Ethernet      |  |
| Network status  | Connected     |  |
| IP address      | 192.168.2.139 |  |
| VLAN ID         | 4095          |  |
| Addressing type | DHCP          |  |

步驟5.在您的電腦上,啟動瀏覽器並在位址列中輸入以下格式:http://<電話 IP>/admin/ping?<ping destination>,然後按**Enter**鍵。

**附註:**在本例中,IP地址為192.168.2.139的電話將執行ping cisco.com。因此,在位址列中輸入<u>http://192.168.2.139/admin/ping?cisco.com</u>。

http://192.168.2.139/admin/ping?cisco.com

步驟6.電話嘗試對該地址執行ping操作時,請等待片刻。

Phone is ping the address now, please wait You will be redirected to next page in 30 seconds. If you are not redirected automatically, you can click <u>here</u> to go to the next page.

#### 步驟7.檢查將顯示的ping結果。在本例中,結果表明電話能夠成功ping通cisco.com,這表明電 話不存在網路問題。

Ping result You will be redirected to next page in 30 seconds. If you are not redirected automatically, you can click <u>here</u> to go to the next page.

PING cisco.com (72.163.4.161): 56 data bytes 64 bytes from 72.163.4.161: seq=0 ttl=233 time=219.528 ms 64 bytes from 72.163.4.161: seq=1 ttl=233 time=209.951 ms 64 bytes from 72.163.4.161: seq=2 ttl=233 time=209.945 ms 64 bytes from 72.163.4.161: seq=3 ttl=233 time=212.351 ms

--- cisco.com ping statistics ---4 packets transmitted, 4 packets received, 0% packet loss round-trip min/avg/max = 209.945/212.943/219.528 ms

現在,您應該已經成功地對您的Cisco IP電話7800系列和Cisco IP電話8800系列執行遠端 ping測試。